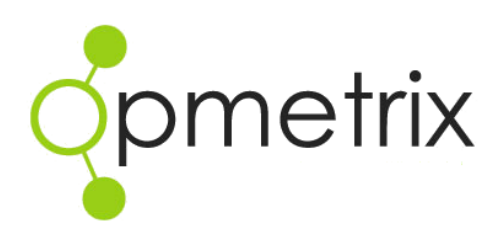

# Opmetrix Sales User Manual

Version 5.0 onwards

Oct 2016

| Start and Login                         | 3  |
|-----------------------------------------|----|
| Options Menu                            | 4  |
| Sync                                    | 5  |
| Customers & Journey Plans               | 6  |
| Outlets – Details                       | 7  |
| Outlets – Journey Plan                  | 8  |
| Store Call - Start a call               | 9  |
| Store Call – Store Visit Type           | 10 |
| Store Call – Store Menu Overview        | 11 |
| Store Call – Task List, History         | 12 |
| Contact - Details                       | 13 |
| Sales – Order, Invoice and Credit       | 14 |
| Sales - Header                          | 15 |
| Product Entry Overview                  | 16 |
| Product Search, Category, Sort and View | 17 |
| Product Item - List Entry               | 19 |
| Product Item - Detail Entry             | 20 |
| Credit Reasons                          | 21 |
| Barcode Entry                           | 22 |
| Margin Calculator – Gross Profit Margin | 23 |
| Image Catalogue                         | 25 |
| Actions Menu                            | 26 |
| Subtotal                                | 27 |
| Email                                   | 29 |
| Held Transactions                       | 30 |
| Calling Card - Overview                 | 32 |
| Calling Card - Entry                    | 33 |
| Calling Card – Email To                 | 34 |
| Calling Card – to create a one-off Call | 35 |
| Calling Card – Edit or Delete           | 36 |
| Calling Card - History                  | 37 |
| Transactions                            | 38 |
| Repeat Transaction                      | 39 |
| Utilising Favourites                    | 40 |
| Objectives, Stock Lookup and Leave      | 41 |
| Surveys                                 | 42 |
| Store Call – Exit                       | 43 |
| Contact Details                         | 44 |

## Start and Login

Locate the Home screen on your tablet with the Opmetrix icon and tap it to start.

Every user has their own username and password. This determines the functions available and filters to display an individual customer/store list.

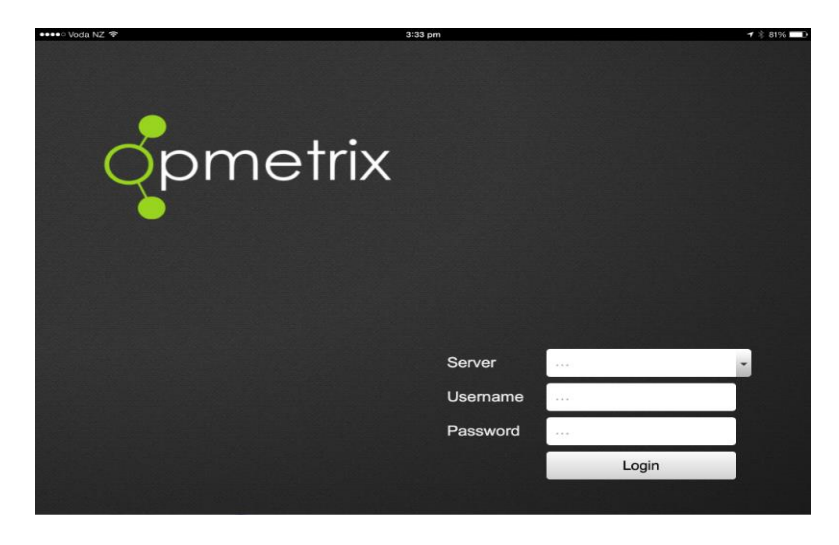

Username and password is not case sensitive. You can use either upper or lower case.

Login

Tap the **Server** field and use the tablet keyboard to enter your server address provided to you by head office. Tap on **Username** and **Password** fields to enter respective information. When complete tap **Login.** 

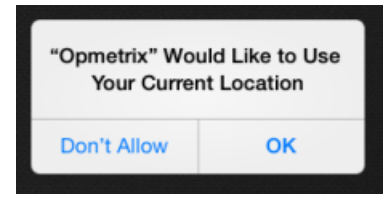

Important: Initially pop-up messages regarding using your current location will appear. <u>Always</u> tap OK to confirm these types of messages. After two confirmations they will not re-appear.

## **Options Menu**

After logging in, users have various options when tapping on the Options Menu.

| •••⊙ 2degrees 夺   | 10:03 AM                          |                     | 1 🕴 72% 📖      |
|-------------------|-----------------------------------|---------------------|----------------|
|                   |                                   |                     |                |
|                   |                                   | New Prospect        |                |
| onmetrix          | Options                           |                     |                |
| opinicinx         | Switch Left Handed / Right Handed |                     | Details Start  |
|                   | Version                           | 5.0                 | 🕫 55km         |
|                   | Login                             | micpol              |                |
|                   | App Status                        | App installed       | 🔊 0km          |
|                   | Image Status                      |                     |                |
|                   | Security                          | A 128bit Secure SSL | 🗹 136km        |
|                   |                                   |                     |                |
| Uutlets           | Logout                            | Ŀ                   | 🚽 1037km       |
| (\$) Transactions |                                   |                     |                |
| C Objectives NEW  |                                   |                     | 🚽 374km        |
| Q Stock Lookup    |                                   | ✓ —                 |                |
| E Leave           | 40 Bureta Road, Tauranga, 3110    | Done                | 🔊 1044km       |
|                   | Last Visit: 09/09/2015            |                     |                |
| opmetrix          | Г <u>и</u><br>All                 | Journey Plan        | 2<br>Prospects |

#### Swap right hand / left hand

/ Tap "Options" to switch from left to right handed.

Logout Tap on Logout and the user is returned to the login screen. Note, a user can only be logged into Opmetrix on one device at a time. If users switch, for example between an iPad and using a laptop with the Opmetrix app, they must first log out of one device before logging into another.

# Sync

We recommend that after every outlet/customer call, you complete a sync, or synchronisation. This is subject to being in good mobile coverage and being online with Opmetrix.

If you are offline all features are still available and it is important to sync when you are next in coverage. Note: you cannot log out of the system unless the system is online.

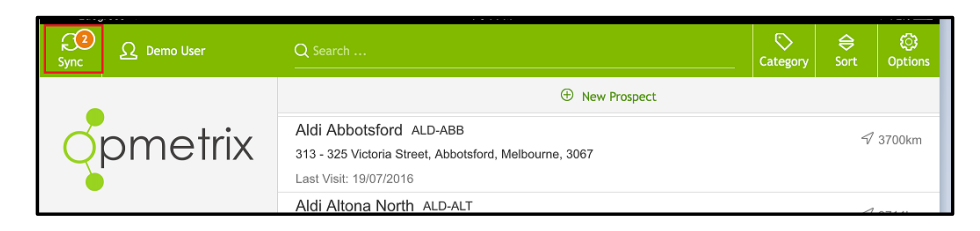

Sync fails: Data is not lost if a sync times out or fails. Continue to the next call and simply try again later. Sync shows the number of transactions completed but not sent. These may consist of orders, calling cards, emails, photos or merchandising checks. Once a synchronisation is complete this number returns to zero.

Sync

Tap **Sync** at the top of your screen to initiate a data transfer. This sends new data to head office and updates your system with the latest customer and product information.

A sync should take between 15 and 60 seconds, depending on coverage.

# **Customers & Journey Plans**

The Store Select screen displays a list of outlets/customers. This list only displays the customers assigned to the login user.

| <b>→</b>          | 8:55 AM                                                                                             | @ 1                   | 100% 📖 +       |
|-------------------|----------------------------------------------------------------------------------------------------|-----------------------|----------------|
| Sync Q Nick Braas | Q Search                                                                                            | Category Sort         | ැටූ<br>Options |
|                   | New Prospect                                                                                        |                       |                |
| opmetrix          | Aldi Broadway ALD-BRO<br>1 Bay Street, Broadway, Sydney, 2007<br>Last Visit: 09/05/2016             |                       | √ 5km          |
|                   | Aldi Waterloo ALD-WAT<br>20a Danks Street, Waterloo, Sydney, 2017                                   | 민<br>Details          | ⊳<br>Start     |
|                   | Woolworths Haymarket WOO-HAY<br>61-79 Quay Street, Haymarket, Sydney, 2000                          |                       | 🕫 6km          |
|                   | Last Visit: 04/07/2016                                                                              |                       |                |
|                   | Aldi Eastgardens ALD-EAS<br>152 Bunnerong Road, Eastgardens, Sydney, 2036<br>Last Visit: 26/05/2016 |                       | 🔊 6km          |
| Ly Outlets        | Woolworths Central WOO-CEN<br>302-306 Elizabeth Street, Surry Hills, Sydney, 2010                   |                       | 🕫 7km          |
| (\$) Transactions | Last Visit: 10/05/2016                                                                              |                       |                |
| └□ Objectives     | Aldi Drummoyne ALD-DRU<br>19a Roseby Street, Drummoyne, Sydney, 2047                                |                       | 🗐 7km          |
| Q Stock Lookup    | Last Visit: 19/05/2016                                                                              |                       |                |
| 📋 Leave           | Aldi Maribyrnong ALD-MAR<br>11 Edgewater Boulevard, Maribyrnong, Melbourne, 3032                    |                       | 🗐 7km          |
| opmetrix          | All Journey Plan F                                                                                  | <u>Q</u><br>Prospects |                |

Filter by column:

Tapping Category or Sort headers will bring up a popup option to filter your information.

Tip:

Sort by Nearest (Km) to locate stores close to where you are currently located

| Select an outlet | Scroll up and down the customer list, tap to select. The selected customer is then highlighted.                                                                                                    |
|------------------|----------------------------------------------------------------------------------------------------|
| Search           | Tap in the search box and enter in part of the<br>customer code or name. The list filters to<br>display on matching customers. Search can use<br><b>contains</b> (matches any part of the code or<br>name) or <b>begins</b> (matches starting characters<br>only). |
| Category Filter  | Tap to select and filter by category.                                                                                                    |
| Sort Filter      | Tap to select and filter your information.                                                                                                    |

#### **Outlets – Details**

| •••• 2deg  | grees ᅙ |                 |                                                                                                    | 10:36 A                | м                      |                                                                                                    |               | 1                                                                                                    | \$67% 🗔          |
|------------|---------|-----------------|----------------------------------------------------------------------------------------------------|------------------------|------------------------|----------------------------------------------------------------------------------------------------|---------------|----------------------------------------------------------------------------------------------------|------------------|
| CD<br>Sync |         |                 |                                                                                                    |                        |                        |                                                                                                    |               |                                                                                                    | ැටූ<br>Options   |
|            |         |                 |                                                                                                    |                        | (+) Now I              | Prospect                                                                                                    |               |                                                                                                    |                  |
| <b>P</b>   |         | Coles Ber       | keley                                                                                                    |                        |                        |                                                                                                    |               | ×                                                                                                    |                  |
| 9          | pr      | WASON DR Ma     | Sol on the Fig. Construction of the Sol of the Sol of t | outre                  | TURNER RD              | Contraction of the second of the second of t | DONNELL ST BL | Grand                                                                                                    | 7571km<br>3953km |
|            | /       |                 | -UNN RO                                                                                                    | ANDERS                 | W                      | ne mi                                                                                                    |               | l in the second second |                  |
|            |         |                 |                                                                                                    |                        | N RO                   | LR CR SRNER RD                                                                                                    |               |                                                                                                    | $\triangleright$ |
|            |         | Code<br>Address | COL-BER<br>65 Winnima Way                                                                                                    | Balance 3<br>Balance 2 | \$6769.00<br>\$5613.00 | State<br>Region                                                                                                    |               |                                                                                                    | Start            |
|            |         |                 | Berkeley<br>Sydney                                                                                                    | Balance 1<br>Current   | \$7281.00<br>\$2774.00 | Staff Rodney<br>Stop Credit Yes                                                                                                    | Bate          | 1                                                                                                    | 3479km           |
|            |         | Postcode        | Nsw<br>2506                                                                                                    | Total Due              | \$22437.00             | Price Level 4                                                                                                    |               |                                                                                                    |                  |
|            | utlets  | Phone           | 02 4222 1000                                                                                                    |                        |                        | Notes                                                                                                    |               | 7                                                                                                    | 3492km           |
| (\$) Tr    | ansact  | Fax<br>Mobile   |                                                                                                    |                        |                        |                                                                                                    |               |                                                                                                    |                  |
| c 🕑 oi     | bjectiv | Email           | berkeley@coles.com.au                                                                                                    |                        |                        |                                                                                                    |               |                                                                                                    |                  |
| Q St       | ock Lo  |                 |                                                                                                    |                        |                        |                                                                                                    |               | 4                                                                                                    | 7635km           |
| На         | Pave    |                 |                                                                                                    |                        |                        |                                                                                                    | Done          |                                                                                                    |                  |
|            | ure     |                 | 83 Manningham Road.                                                                                                    | Bulleen, Melbo         | urne. 3105             |                                                                                                    | 2.0110        | 1                                                                                                    | 3694km           |
|            | ao      | metrix          |                                                                                                    | Ly                     | E                      | ]                                                                                                    | Ω             |                                                                                                    | >                |
|            |         |                 |                                                                                                    | All                    | Journe                 | / Plan F                                                                                                    | rospects      | 1                                                                                                    | Next 100         |

Once a store has been selected, tap Details to see further information regarding this customer.

| Details        | Displays customer details. Information shown will depend on your settings. Select <b>Done</b> to close.                                                                                                    |
|----------------|----------------------------------------------------------------------------------------------------|
| Get directions | If online, tap the map to open the Maps<br>application. This can be used to get directions<br>from your current location to the customer.<br>Return to Opmetrix by tapping the home<br>button and selecting the Opmetrix icon. |
|                |                                                                                                    |

#### **Outlets – Journey Plan**

Customer visits will be displayed if Journey Plan functionality is utilised. Select a date to see customer visits and the order (or time).

Journey Plan maintenance is a head office function and cannot be set on the tablet, however you can schedule a one-off appointment.

| ••••• 2degrees रू       | 11:17 AM                                      | 1 🕴 63% 💷 🤇 |
|-------------------------|-----------------------------------------------|-------------|
| ମ୍ଭ ରୁ Demo User        | Q Search                                      | Options     |
|                         | New Prospect                                  |             |
|                         | bo Market Street, Sydney, Sydney, 2000        |             |
|                         | Next Visit: 07/10/2016 Last Visit: 16/09/2016 |             |
|                         | 09:30 Hilton Sydney HIL-SYD                   | 🖅 3447km    |
|                         | 488 George Street, Sydney, Sydney, 2000       |             |
| TUE WED THU FRI SAT SUN | Next Visit: 0//10/2016 Last Visit: 23/09/2016 |             |
| < 4 5 6 7 8 9 >         | 11:00 Aldi Broadway ALD-BRO                   | 🖅 3447km    |
|                         | 1 Bay Street, Broadway, Syuney, Zuur          |             |
|                         |                                               |             |
|                         | 1900 Coles Balgowian CoL-BAL                  | 🖅 3450km    |
|                         | Nevt Visit: 07/10/2016 Last Visit: 28/09/2016 |             |
|                         |                                               |             |
|                         | 47 William Street, Bathurst, Sydney, 2795     | 🖅 3678km    |
| Utlets                  | Next Visit: 07/10/2016 Last Visit: 28/09/2016 |             |
|                         | 1600 Woolworths Woolloomooloo WOO-WOO         | 4           |
| (\$) Transactions       | 75 Crown Street, East Sydney, Sydney, 2011    | 🖅 3446km    |
| Objectives              | Next Visit: 07/10/2016 Last Visit: 20/05/2016 |             |
|                         | 16:45 Woolworths Potts Point WOO-POT          | 🖅 3445km    |
| Q SLOCK LOOKUP          | 81 Macleay Street, Potts Point, Sydney, 2011  |             |
| 📋 Leave                 | Next Visit: 07/10/2016 Last Visit: 10/06/2016 |             |
|                         |                                               |             |
| Opmetrix                | All Journey Plan Prospects                    |             |

| Calendar  | System defaults to today's date. Slide and select a date to see another day's calls. |
|-----------|--------------------------------------------------------------------------------------|
| Completed | Once a call has been completed, the line is greyed out.                              |

#### See future days:

Opmetrix always has the next 14 days worth of appointments preloaded from today.

Tip:

You can still complete an unscheduled call. Select All and then select the customer you require.

All:

Change from Journey Plan to All to see all customers.

#### Store Call - Start a call

Once a store is selected (highlighted) tap Start to begin the call. This should be done when entering the store or in the car park as it records the start time of the call.

| Zuegre    | es 🕈         | T1:27 AM                                            |          | -1               | ¥60% □)        |
|-----------|--------------|-----------------------------------------------------|----------|------------------|----------------|
| C<br>Sync | Ω Demo User  | × wool                                              | Category | <b>⊜</b><br>Sort | ැටූ<br>Options |
|           |              | ① New Prospect                                      |          |                  |                |
|           | a los a tria |                                                     |          |                  |                |
| Qr        | omeinx       | Woolworths Carlton WOO-CAR                          |          | 4                | 2704km         |
| <u>)</u>  |              | 380 Lygon Street, Carlton, Melbourne, 3053          |          | V                | 5704KIII       |
|           |              | Last Visit: 27/04/2016                              |          |                  |                |
|           |              | Woolworths Central WOO-CEN                          | 雨        |                  |                |
|           |              | 302-306 Elizabeth Street, Surry Hills, Sydney, 2010 |          | s                | Start          |
|           |              | Last Visit: 25/07/2016                              | Bottal   |                  | otart          |
|           |              | Woolworths Dianella WOO-DIA                         |          | 4                | 7589km         |
|           |              | 360-366 Grand Promenade, Dianella, Perth, 6059      |          |                  |                |
|           |              | Weelworthe Eastlands WOO FAS                        |          |                  |                |
|           |              | 26 Bligh Street, Rosny, Hohart, 7018                |          | 5                | 2875km         |
|           |              | Last Visit: 25/08/2016                              |          |                  |                |
| Ut Out    | lets         | Woolworths Elizabeth Street WOO-EU                  |          |                  |                |
| (\$) Tran | sactions     | 60 Elizabeth Street, Melbourne, Melbourne, 3000     |          | 57               | 3638km         |
|           |              |                                                     |          |                  |                |
| (G Obje   | ectives      | Woolworths Felixstow WOO-FEL                        |          | 1                | 47001          |
| Q Stoc    | k Lookup     | 471 Payneham Road, Felixstow, Adelaide, 5070        |          | ~~               | 4728KM         |
| 曲 1.000   | (D)          | Last Visit: 19/07/2016                              |          |                  |                |
| Leav      | /e           | Woolworths Flinders Street WOO-FLI                  |          | 4                | 3702km         |
|           |              | 262 Flinders Street. Melbourne. Melbourne. 3000     | 0        |                  |                |
|           | opmetrix     | All Journey Plan P                                  | rospects |                  |                |

| Select customer | Use the Journey Plan (if visible), Category filter<br>or search methods to locate the store. Tap to<br>select it. |
|-----------------|----------------------------------------------------------------------------------------------------|
| Start           | Tap <b>Start</b> to begin the call and record the start time.                                                     |

## Store Call – Store Visit Type

Once a store is selected, options for users are displayed e.g. a sales rep may tap on Out of Store if they want to review previous call notes and sales.

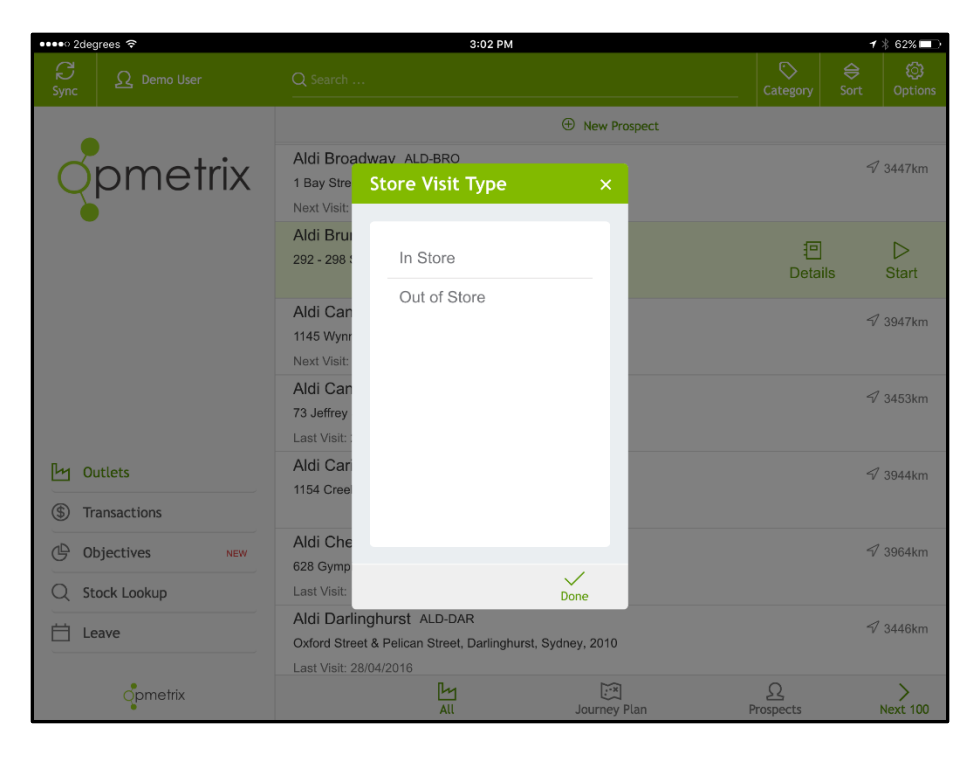

#### Store Call – Store Menu Overview

| ••••• 2deg | grees ᅙ      |     |                   | 12          | :33 PM        |            |            |            | 1          | \$ 57% 💷     |
|------------|--------------|-----|-------------------|-------------|---------------|------------|------------|------------|------------|--------------|
| <          | Store Menu   |     | Store: Cole       | s Asquith   |               |            |            |            |            | ∷<br>Actions |
|            |              |     | Task List         | Name        |               |            | La         | st Done    |            |              |
|            | nmati        | riv | Callcard          | Calling Car | ď             | 24/08/2016 |            |            |            |              |
|            | pmen         |     | Promo Opportunity | Youth-Dew   | Bath Oil      |            |            |            |            |              |
|            |              |     | Survey            | Store Surve | ву            |            |            |            |            |              |
|            |              |     |                   |             |               |            |            |            |            |              |
|            |              |     |                   |             |               |            |            |            |            |              |
| မြာ St     | tore Menu    |     |                   |             |               |            |            |            |            |              |
| (\$) Sa    | ales         |     |                   |             |               |            |            |            |            |              |
| [∵ Sı      | urveys       |     | Contacts          | Position    | Department    | History    | Date       | Device Ref |            | Value        |
| Ē M        | erchandising |     | Peter Borgen      | Buyer       | Wine & Beer   | Invoice    | 25/08/2016 | JOHSLA     | s          | 31633.20     |
| 📅 Pr       | romotions    |     | Shayne Jackson    | Assistant   | Grocery       | Credit     | 24/08/2016 | JOHSLA     |            | \$90.00      |
| ( ol       | bjectives    |     |                   |             |               | Invoice    | 24/08/2016 | JOHSLA     | ş          | 1633.20      |
| E Ca       | all Notes    |     |                   |             |               |            |            |            |            |              |
| ХБ         | xit Store    |     |                   |             |               |            |            |            |            |              |
|            | opmetrix     |     |                   |             | ① New Contact |            |            | ជ ទា       | witch to F | Favourites   |

Once a call has been started, Opmetrix will display the store menu.

There are four key areas: Task List, Contacts, History and the Store Menu navigation buttons as shown.

| <b>Store Menu</b> Displays a list which is customisable and c |                                                |  |  |  |  |
|---------------------------------------------------------------|------------------------------------------------|--|--|--|--|
|                                                               | include Sales, Surveys, Merchandising,         |  |  |  |  |
|                                                               | Promotions, Objectives, Call Notes, along with |  |  |  |  |
|                                                               | the option to Exit Store.                      |  |  |  |  |

### Store Call – Task List, History

| ••••• 2deg | prees 🕈    |                   | 12-33 PM           |            | ≮ 8 57% ∎⊖   |
|------------|------------|-------------------|--------------------|------------|--------------|
| <          | Store Menu | Store: Coles      | Asquith            |            | ⊟<br>Actions |
|            |            | Task List         | Name               | Last Done  |              |
| onmetriv   |            | Calicard          | Calling Card       | 24/08/2016 |              |
| Y          | pineliix   | Promo Opportunity | Youth-Dew Bath Oil |            |              |
|            |            | Survey            | Store Survey       |            |              |
|            |            |                   |                    |            |              |
|            |            |                   |                    |            |              |

Task List Displays a list of actions that should be completed for this store. The list is filtered to actions that are appropriate for the store selected.

> Compulsory actions are highlighted. If you exit the store without completitng these, Opmetrix will prompt you to complete.

The Calling Card should be completed at least once per store visit. It can be used to record notes and excalate issues, including using photo capture.

| Date       | Device Ref                                     | Value                                                                                                    |
|------------|------------------------------------------------|----------------------------------------------------------------------------------------------------|
| 25/08/2016 | JOHSLA                                         | \$1633.20                                                                                                    |
| 24/08/2016 | JOHSLA                                         | \$90.00                                                                                                    |
| 24/08/2016 | JOHSLA                                         | \$1633.20                                                                                                    |
|            |                                                |                                                                                                    |
|            |                                                |                                                                                                    |
|            |                                                |                                                                                                    |
|            | ŵ s                                            | witch to Favourites                                                                                                    |
|            | Date<br>25/08/2016<br>24/08/2016<br>24/08/2016 | Date         Device         Ref           28/08/2016         JOHSLA         24/08/2016         JOHSLA           24/08/2016         JOHSLA         24/08/2016         JOHSLA |

History

Previous orders, invoices and credits are displayed in the History list. Transactions can be viewed by tapping on them.

### **Contact - Details**

Multiple contacts within a store can be added and maintained. Primary contacts can be tagged and highlighted in bold.

If a contact's email is included, a copy of a calling card or sales transaction can be sent to that person.

All contacts sync to the Opmetrix CMS system.

| •••00 2 | degrees 🗢     |            |            |            | 4:11 PM    |        |                 |              |        | <b>1</b> 🕴 42% 🔳 🔿 |
|---------|---------------|------------|------------|------------|------------|--------|-----------------|--------------|--------|--------------------|
|         |               |            |            |            |            |        |                 |              |        |                    |
|         |               | Та         | ask List   | Name       |            |        |                 | Last [       | Done   |                    |
| C       | omet          | Contact I  | Details    |            |            |        |                 | ×            | 6      |                    |
|         |               |            |            |            |            |        |                 |              |        |                    |
|         |               | Title      | Mr         | $\sim$     | Position   | Assis  | tant Manage     | $\sim$       |        |                    |
|         |               | First      | Jim        |            | Department | Admi   | n `             | $\checkmark$ |        |                    |
|         |               | Last       | Smith      |            | Email      | jim@   | smith.com       |              |        |                    |
| Ŀ       | Store Menu    |            |            |            |            |        |                 |              |        |                    |
| \$      | Sales         | Phone      | 0282105174 |            | Notes      | Likes  | his coffee stro | ng           |        |                    |
| ÷       | Surveys       | Historie . |            |            | Notes      |        |                 |              | ce Ref | Value              |
| Ê       | Merchandising | Mobile     |            |            |            |        |                 |              | Den    | \$16233.03         |
| Ť       | Promotions    | Fax        |            |            |            |        |                 |              | Den    | \$752.17           |
| ¢       | Objectives    | Prima      | ry Contact | $\bigcirc$ |            |        |                 |              | BAT    | \$4159.95          |
| :<br>:  | Call Notes    | ×          |            |            |            |        |                 | $\checkmark$ | BAT    | \$261.92           |
| ×       | Exit Store    | Remove     |            |            |            |        |                 | Save         | BAT    | \$4334.56          |
|         |               |            |            |            |            |        | Invoice 03      | /06/2016 R   | ODBAT  | \$4334.56          |
|         | pmetrix       |            |            |            | ① New Co   | ontact |                 |              | 압 Swit | ch to Favourites   |

| Add contact    | Select <b>New Contact</b> . Enter data then <b>Save</b> .   |
|----------------|-------------------------------------------------------------|
| Edit contact   | Select the contact to edit then <b>Save</b> when completed. |
| Delete contact | Select contact then tap <b>Remove</b> .                     |

# Sales – Order, Invoice and Credit

Selct **Sales** from the Store Menu and a popup will appear.

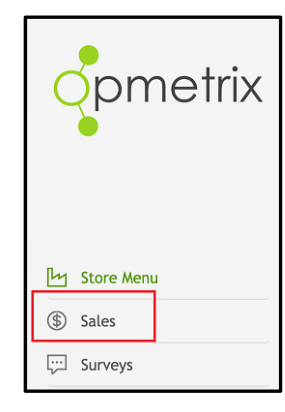

Opmetrix can be configured to complete four types of transactions – order, invoice, credit and quote.

|                | Callcard |
|----------------|----------|
| Sale Type      | ~        |
| Order          |          |
| Invoice        |          |
| Credit Request |          |
| Quote          |          |
| Sales          |          |

The process for these transactions is nearly identical.

| To begin a sales | Select Sales then select the transaction |
|------------------|------------------------------------------|
| transaction      | type required.                           |
|                  |                                          |

#### Sales - Header

The Sales **Header** selects the branch, delivery date, order number and optionally an order reference for this transaction.

Sometimes you may not know the order number until the end of the sale. In this situation select **Later** and the system will prompt again prior to finalising the sale.

| •••⊙ 2degrees 🗢    |                   | 4:23 PM     |           |         |       |          | <b>1</b> ∦3 | 8% 💶 )     |
|--------------------|-------------------|-------------|-----------|---------|-------|----------|-------------|------------|
| C Order Product    |                   |             |           |         |       |          |             |            |
|                    |                   |             | Price     |         | Today | 25/0     | 17/2016     |            |
|                    | eader - Woolwort  | ths Central | Level 4   | On Hand | Qty   | Quantity | Price       | Qua        |
|                    | Warehouse         | Sydney      | $\sim$    |         |       |          |             |            |
|                    | Transaction ID    | BZ788       |           |         |       |          |             |            |
|                    | Date              | 03/10/2016  |           |         |       |          |             |            |
|                    | Order No          | 123456      |           |         |       | 2        | 102.0       | 10 2       |
|                    | Our Reference     |             |           |         |       | 5        | 93.3        | 3 5        |
|                    |                   |             |           |         |       |          |             |            |
|                    | 0                 |             | 1         | /       |       |          |             |            |
| S Barcode Scanning | 482902 Beautiful  | 30ml        | 90.00     | 835     |       |          |             |            |
| Subtotal           | 1NA601 Beautiful  | Sheer 75ml  | 130.00    | 476     |       |          |             |            |
| opmetrix           | 8837113P Recks 50 | Oml Can     | 4 82<br>I | 796     |       |          | Nex         | ><br>t 100 |

| Branch        | Select the branch (Warehouse) where stock should be supplied from (optional feature). |
|---------------|---------------------------------------------------------------------------------------|
| Date          | The delivery or date for this transaction (can be forward dated.)                     |
| Order number  | The customer's order number. If this is compulsory it will display <b>Required</b> .  |
| Our reference | Optional field.                                                                       |

## **Product Entry Overview**

There are many ways to enter products on a sale. The fastest way is "Item List" (shown below). To record more detail such as price changes, discounts or promo stock tap an item's description to display "Item Detail" where more options become available.

There is also a top search box to locate an item by its product code or part of the description (see next page).

| •••• 2degrees 穼 |        | 4:29 PM                          |                  |         |              |            | 1 *    | 37% 💷 )       |
|-----------------|--------|----------------------------------|------------------|---------|--------------|------------|--------|---------------|
| C Order Product | × kc   |                                  |                  |         | Categ        |            |        | :三<br>Actions |
|                 |        |                                  |                  |         |              |            |        |               |
|                 | Code   | Description                      | Price<br>Level 3 | On Hand | Too<br>Count | Jay<br>Qty | Counte | d Quanti      |
|                 | KC1001 | Kc First Pick Low Cal Pinot Gris | 49.00            | 1000    |              |            |        |               |
|                 | KC1002 | Kc First Pick Low Cal Sauv Blanc | 49.00            | 700     |              |            |        |               |
|                 | KC1003 | Kc First Pick Merlot 12p         | 142.00           | 1200    |              |            |        |               |
|                 | KC1004 | Kc First Pick Merlot 6p          | 71.00            | 300     |              |            |        |               |
|                 | KC1005 | Kc First Pick Pinot Gris         | 49.00            | 450     |              |            |        |               |
|                 | KC1006 | Kc First Pick Pinot Noir 12p     | 209.00           | 500     |              |            |        |               |
|                 | KC1007 | Kc First Pick Pinot Noir 6p      | 49.00            | 500     |              |            |        |               |
|                 | KC1008 | Kc First Pick Riesling           | 49.00            | 388     |              |            |        |               |
|                 | KC1009 | Kc First Pick Rose               | 76.45            | 323     |              |            |        |               |
|                 | KC1010 | Kc First Pick Sauv Blanc         | 49.00            | 259     |              |            |        |               |
|                 | KC1011 | Kc First Pick Sauvbl/Pgris 12p   | 142.00           | 194     |              |            |        |               |
| _               | KC1012 | Kc First Pick Sauvbl/Pgris 6p    | 49.00            | 129     |              |            |        |               |
| Subtotal        |        |                                  |                  |         |              |            |        |               |
| Opmetrix        |        | :==<br>List                      | h                | mage    |              |            |        |               |

To assist in the order process, Opmetrix also displays previous sales. Scrolling to the right displays the date, quantity and price previously ordered.

# Product Search, Category, Sort and View

The Search, Category and Sort options are located at the top of your screen.

| 11:27 AM |          | 1                | * 60% 💷             |
|----------|----------|------------------|---------------------|
| × wool   | Category | <b>⊜</b><br>Sort | <b>i</b><br>Options |

#### Toggle between Search contains and Search starts with

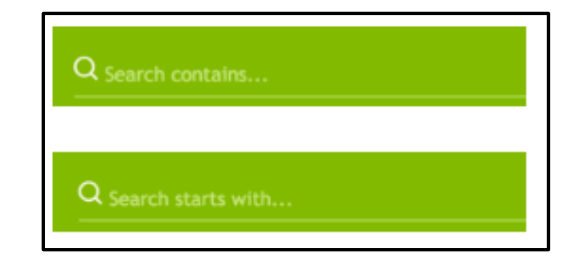

Use your customised **Category** and **Search** filter options at the top of your screen.

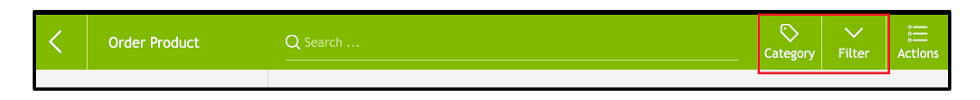

Change between List and Image view at the bottom of your screen.

| <u> </u> | _     |
|----------|-------|
| ÷—       |       |
| List     | Image |

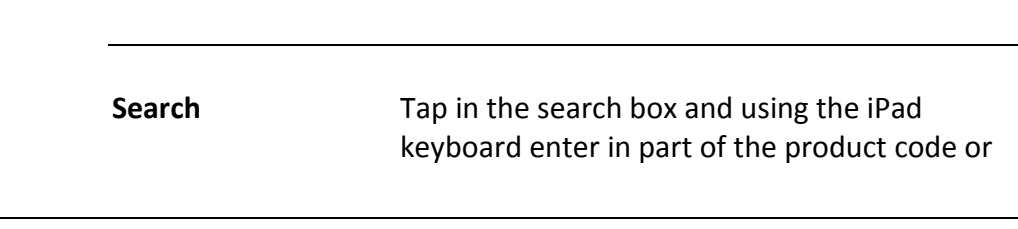

|          | description. The list filters to display on<br>matching products. Search can be switched<br>from <b>contains</b> (matches any part of the code or<br>description) to <b>begins</b> (matches starting<br>characters only). |
|----------|----------------------------------------------------------------------------------------------------|
| Category | Tap <b>Category</b> to bring up a popup with Group<br>or Vendor and select the required category.<br>The list filters to items within that category.<br>Select <b>ALL</b> in the filter boxes to display all items.       |
| Sort     | To see only previously purchased items, select this filter then tap " <b>Previously Sold Items</b> ". Reset to <b>** All **</b> to display all items.                                                                     |
| View     | Tap on <b>List</b> to sell in list mode or <b>Image</b> to sell in catalogue mode.                                                                                                    |

**1** ± 87% ■

## **Product Item - List Entry**

To enter quantities in a transaction, tap in the **Today** - **Qty** column alongside the correct product. The keyboard then pops up enabling the quantity to be entered.

Тір

Use the Previous and Next buttons on the keypad to move up and down the column

| <        | Order Produ | uct     | Q Searc                         | h                                 | Categ | ory Fi           | √<br>lter ⊿ |            |         |        |
|----------|-------------|---------|---------------------------------|-----------------------------------|-------|------------------|-------------|------------|---------|--------|
|          |             |         |                                 |                                   |       |                  |             |            |         |        |
|          | $\sim$      | triv    | Code                            | Description                       | Price | On Hand          | Too         | iay<br>Otv | Counted | Quanti |
| Q        | pme         | IIIX    | AK803                           | Cuddlies Croc Green Medium        | 13.45 | 388              |             |            |         | 1      |
|          | )           |         | AM692                           | Cuddlies Hairy Monkey Black Large | 11.35 | 345              |             | 6          |         |        |
|          |             | <b></b> | AM696                           | Cuddlies Hairy Monkey Pink Large  | 14.55 | 212              |             | 6          |         |        |
| _        | 2           | 3       | H005                            | Cuddlies Mallard Duck Large       | 11.50 | 450              |             | 12         |         | 4      |
| 4        | 5           | 6       | AJ172                           | Cuddlies Muff Pups Large          | 12.50 | 500              |             | 6          | 0       | 6      |
|          |             |         | AK804                           | Cuddlies Pig Pink Medium          | 12.34 | 323              |             | 2          |         |        |
| 7        | 8           | 9       | AJ894                           | Cuddlies Rabbit Large             | 9.65  | 500              |             |            |         |        |
| 0        |             | C       | AM189                           | Cuddlies Rainbow Elephant         | 12.50 | 259              |             |            |         |        |
| v        |             |         | AM196                           | Cuddlies Roadkill Moose           | 9.50  | 194              |             |            |         |        |
| Prev     | Done        | Next    | AM200                           | Cuddlies Rope Moose Brown Large   | 9.95  | 124              |             |            |         | 6      |
|          |             |         | AM203                           | Cuddlies Rope Moose Grey Large    | 10.55 | 656              |             |            | 0       | 6      |
|          |             |         | AM199                           | Cuddlies Super Paw                | 8.99  | 129              |             |            |         | 2      |
| Subtotal |             | BB006   | Delisio Caramelised Onion 150gm | 33.00                             | 1200  |                  |             |            |         |        |
|          |             |         | BB004                           | Dolicio Soo Solt 150am            | 33.00 | 1000             |             |            |         |        |
|          | opmetrix    |         |                                 | <b>≣</b><br>List                  | h     | <u>ය</u><br>mage |             |            |         |        |

Stock on Hand Values based on last sync are available by tapping in the On Hand column in list mode. If multiple stock locations are utilised a pop-up box as seen below appears. (Optional)

# **Product Item - Detail Entry**

To enter additional data regarding a product, tap on the product description. The item details box appears.

| •••• 2deg    | rees 穼 |            |              | 3:1                              | 13 PM                                                                                                    |                                                  | 1 🕴 62% 💷 🗎                                                                                                    |
|--------------|--------|------------|--------------|----------------------------------|----------------------------------------------------------------------------------------------------|--------------------------------------------------|----------------------------------------------------------------------------------------------------|
|              |        |            |              |                                  |                                                                                                    |                                                  |                                                                                                    |
|              |        | 9400981P - | 50% Red. Fat | Tasty Cheese<br>3<br>6<br>9<br>C | e Block - 500g sy<br>Promo Qty Wholesale R<br>50.0%<br>Price: 91.90<br>Quantity: 6<br>Discount %:<br>Line Total: 551.40 | Category<br>rdney: 943 a<br>etail<br>Box (10) >> | Filter         Actions           0/2016         9           Price         9           120.00         9           120.00         9 |
| ⇒ Ba<br>⑤ Su | ircode | Quicklink  | 8837113P Re  | cks 500ml Can                    | 4.82 796                                                                                                    | Add                                              |                                                                                                    |
|              |        | metrix     |              |                                  | List Image                                                                                                    |                                                  | ><br>Next 100                                                                                                    |

| Quantity         | Tap to enter in the quantity required using the onscreen keyboard.                       |
|------------------|------------------------------------------------------------------------------------------|
| Price Level      | Tap the arrow beside the price to show up to 8 price levels <b>(optional feature)</b> .  |
| Discount %       | Enter the percentage discount for this product (optional feature).                       |
| Note             | Tap in the note field to write a note or select from the list using the drop down arrow. |
| Promo Qty        | Input any free promo stock (optional feature).                                           |
| Wholesale/Retail | Refer margin calculator                                                                  |

# **Credit Reasons**

Credits can have credit reasons added on a line by line basis.

From Product List, tap on the stock item to bring up the product item detail screen. On the right hand side of notes is a Reason option drop down. Tap on drop down and select pre-entered credit reason.

| •••• 2deg | grees 穼 |              |              | 9:04                | 1 AM                                   | 1 🕴 84% 🔲 |
|-----------|---------|--------------|--------------|---------------------|----------------------------------------|-----------|
| <         |         |              |              |                     |                                        |           |
| 8         | n       | AK803 - Cudd | llies Croc G | reen Medium         | Christchurch: 388 🗙                    |           |
| 9         | Ы       | 1            | 2            | 3                   | Stk Count Promo Qty Wholesale          |           |
|           |         | 4            | 5            | 6                   | Price: 13.45 Each V                    |           |
|           |         | 7            | 8            | 9                   | Deal - Off Invoice<br>Deal - Scan Back |           |
|           |         | 0            | •            | с                   | Faulty Product Out of Date             |           |
|           |         |              |              |                     | Packaging Issue                        |           |
|           |         | Note:        |              |                     | Reason;                                |           |
|           |         |              |              | $\sim$              | ~                                      |           |
|           |         |              |              |                     |                                        |           |
| (\$) Su   | ibtota  |              |              |                     | Add                                    |           |
|           | ्र      | ometrix      | BB004 D      | elisio Sea Salt 150 | am 33.00 1000                          |           |

#### **Barcode Entry**

| •••⊙ 2degrees 🗢        |         | 9:10 AM                         |                  |         |              | 1    | * 83% 💷 )     |
|------------------------|---------|---------------------------------|------------------|---------|--------------|------|---------------|
| Credit Request Product | Q Searc |                                 |                  |         | Categ        |      | :三<br>Actions |
|                        |         |                                 |                  |         |              | 🕒 Fi | ragrance      |
| onmotriv               | Code    | Description                     | Price<br>Level 6 | On Hand | Today<br>Qty |      |               |
| Qhineiiix              | 12412   | 5th Avenue Nyc Premiere 75 MI   | 35.00            | 387     |              |      |               |
| -                      | 482902  | Beautiful 30ml                  | 90.00            | 835     |              |      |               |
|                        | 1NA601  | Beautiful Sheer 75ml            | 130.00           | 476     |              |      |               |
|                        | 388467  | Green Tea Cherry Blossom 100 Ml | 39.00            | 419     |              |      |               |
|                        | 357650  | Green Tea Lavender 100 MI       | 39.00            | 651     |              |      |               |
|                        | 868337  | Green Tea Yuzu 100 MI           | 39.00            | 167     |              |      |               |
|                        | 440801  | Knowing 30ml                    | 90.00            | 320     |              |      |               |
|                        | 263814  | Mediterranean 100 MI            | 69.00            | 241     |              |      |               |
|                        | 701101  | Pleasures 30ml                  | 80.00            | 744     |              |      |               |
|                        | WT901   | Pleasures Intense 50ml          | 100.00           | 109     |              |      |               |
|                        | 226181  | Red Door 100 MI                 | 39.00            | 292     |              |      |               |
| Sarcode Scanning       | 9TMJ01  | Sensuous 30ml                   | 85.00            | 115     |              |      |               |
| Subtotal               |         |                                 |                  |         |              |      |               |
| opmetrix               |         | int List                        | li               | mage    |              |      |               |

To input items via barcode scanning, tap on Barcode Scanning.

Scan barcode and adjust quantities on screen, or scan again to increase in increments of one. Scan new item for next product ordered.

Barcode scanning is available from list or image mode via Bluetooth scanner.

#### Margin Calculator – Gross Profit Margin

The wholesale calculator calculates your own Gross Profit.

1. Tap on Wholesale.

| •••o 2degr | ees 🗢 |             |              |              | 9:41 AM                          |           | 1 *    | 77% 🗖      |
|------------|-------|-------------|--------------|--------------|----------------------------------|-----------|--------|------------|
| <          |       |             |              |              |                                  |           |        |            |
|            |       | AM203 - Cud | dlies Rope A | Aoose Grey I | Large Christchur                 | ch: 656 🗙 | Counte | ed Quantit |
|            | J     | 1           | 2            | 3            | Stk Count Promo Qty Wholesale    | Retail    | 0      | 6          |
|            | L     | 4           | 5            | 6            | Price: 10.55 Each<br>Quantity: 1 | $\sim$    |        | 2          |
|            | L     | 7           | 8            | 9            | Discount %: Line Total: 10.55    |           |        |            |
|            | L     | 0           | •            | С            |                                  |           | 0      | 12         |
|            | ľ     | Note:       |              |              | ~                                |           | 0      | 2          |
| (\$) Sut   | otota |             | _            |              |                                  | Add       | 0      | 3          |
|            | opm   | ietrix      |              |              | List Image                       |           |        |            |

2. Enter Charge Percentage or Rebate Dollars using onscreen number pad.

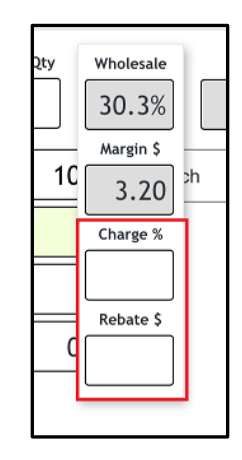

Note: This is a calculator only and any price change or discount dollars will still need to be entered in the pricing area.

The retail calculator calculates your customer's Gross Profit.

1. Tap on Retail.

| •••• 2de | arees ବ |              |            | 9: | 48 AM                              | 1 * 75%                 |
|----------|---------|--------------|------------|----|------------------------------------|-------------------------|
| <        | Ord     | der Product  | Q Search   |    |                                    | Category Filter Actions |
| 2        |         | 9580715P - 0 | Caviar Dip |    | Sydne                              | ey: 996 ×               |
| 2        | pr      | 1            | 2          | 3  | Promo Qty Wholesale Retail         | ×                       |
|          |         | 4            | 5          | 6  | Price: 60.00 V Car                 | rton ( 🗸                |
|          |         | 7            | 8          | 9  | Discount %: 25<br>Line Total: 0.00 |                         |
|          |         | 0            | ·          | с  |                                    |                         |
|          |         | Note:        |            | ~  | /                                  |                         |
| S Ba     | arcode  |              |            |    |                                    |                         |
| \$ Su    | ibtota  |              |            |    |                                    | Add                     |
|          | 0       | pmetrix      |            |    | List Image                         | ><br>Next 100           |

2. Enter the customer's RRP either GST Inclusive or GST Exclusive in the box below.

In this example the retail selling price of \$65.00 results in a retail GP of 23.8% and retail margin of \$14.09.

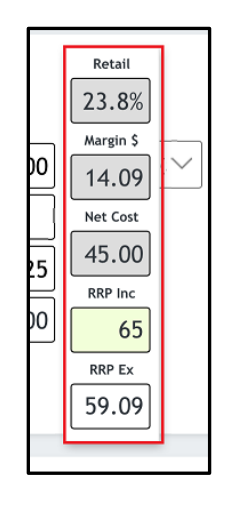

## **Image Catalogue**

Items can also be displayed as an image catalogue. Tap Image to switch to this mode. You can still sell items by simply tapping on the image and entering the sale details for that product.

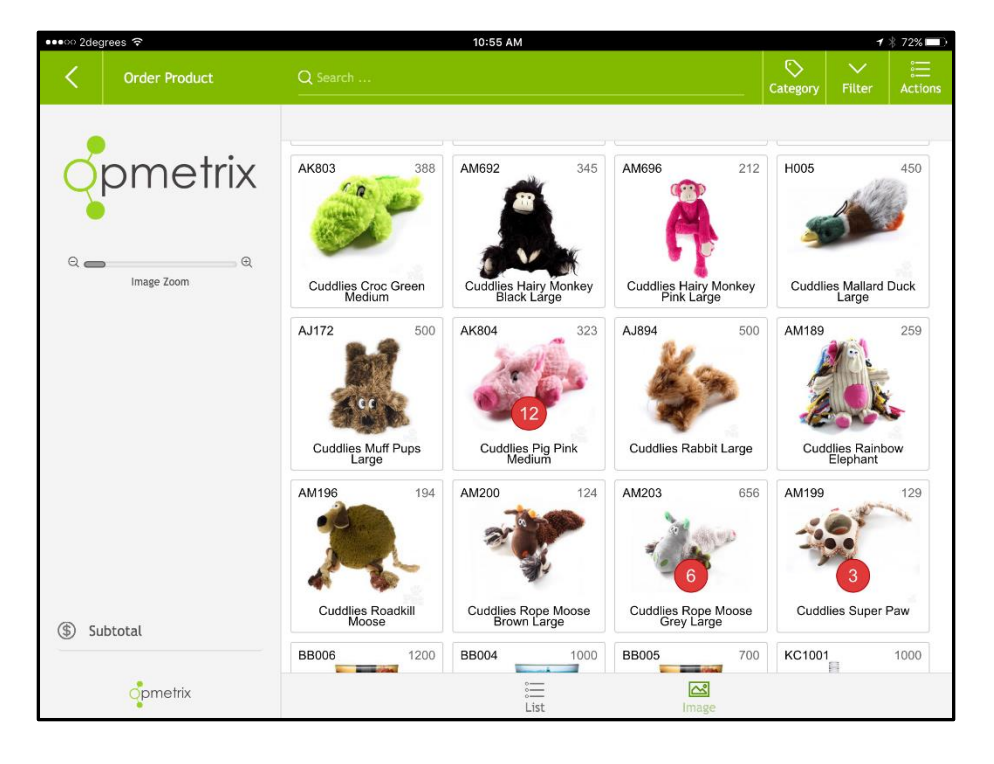

| Searching  | Same search methods as Product List Mode apply. |
|------------|-------------------------------------------------|
| Filters    | Same filters as Product List Mode apply.        |
| Image Zoom | Adjust the zoom bar to achieve zoom level.      |

Tip:

Quantities ordered in this current order display in a red circle as highlighted in image.

### **Actions Menu**

At any point during the transaction the Actions Menu can be expanded.

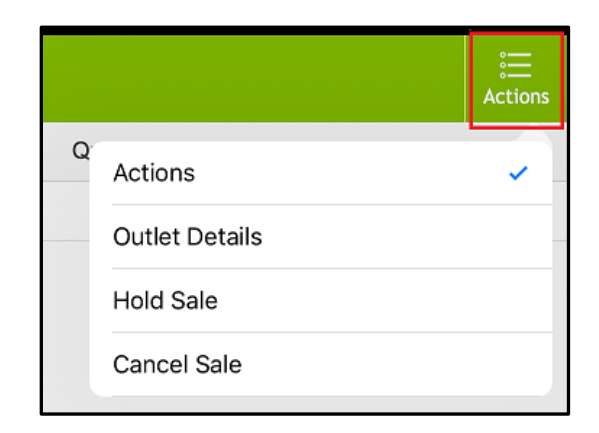

| Outlet Details | Show outlet details, including map.                                                                         |
|----------------|----------------------------------------------------------------------------------------------------|
| Hold Sale      | Allows current sale to be placed on hold (refer<br>to Recalling Held Transactions for more<br>information). |
| Cancel Sale    | Deletes the current transaction, with a prompt to confirm.                                                  |

#### Subtotal

At any point during transaction entry tap Subtotal to view the transaction so far.

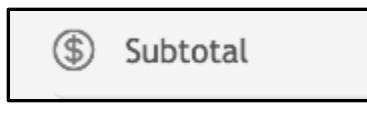

All items are displayed (scroll down to see more items), including promo stock in red.

| •••• 2de    | grees 🗢        |                                                |                | 11:08 AM       |                 |               | 1     | \$ 68% 💷      |
|-------------|----------------|------------------------------------------------|----------------|----------------|-----------------|---------------|-------|---------------|
| <           | Order Subtotal | Store                                          | e: Airport     | Countdown      | Store           |               |       | :三<br>Actions |
|             |                | Code                                           | Description    |                |                 | Quantity Unit | Price | Total         |
| 6           | nmetriv        | AK804                                          | Cuddlies Pig F | Pink Medium    | 6.00 Each       | 12.34         | 74.04 |               |
| Y           | рпспл          | AM696 Cuddlies Hairy Monkey Pink Large 6.00 Ea |                |                |                 |               | 14.55 | 87.30         |
|             | •              |                                                | Cuddlies Croc  | Green Medium   | 3.00 Each       | 13.45         | 40.35 |               |
|             |                | H005                                           | Cuddlies Malla | ard Duck Large |                 | 1.00 Each     | 11.50 | 11.50         |
|             |                | Summary Accepted By                            |                |                |                 |               |       |               |
|             |                |                                                | Total Units    | 16.00          | Name            | Sue           |       |               |
| Ta          | ake Photo      | Or                                             | der Number     | 4<br>None      | Signature       |               |       |               |
| ⊕ A¢        | dd Item        |                                                | U              | L3Z            |                 | _             |       |               |
| <u>е</u> Ас | dd Note        | SI                                             | ubtotal: \$    | 213 19         | 1               | SURD          | /     |               |
| Ľ H         | eader          | 50                                             | Tax: \$        | 31.98          |                 |               |       |               |
|             | opmetrix       |                                                | iotal: \$      | 240.17         | Erase Signature | A             | ccept |               |

Add a Name and Signature to the order.

You can also take a photo, add more items, add a note or edit the header on the Invoice Subtotal Menu.

|                         | Summary                    |           | Accepted By                |
|-------------------------|----------------------------|-----------|----------------------------|
| Take Photo              | Total Units                | 6.00      | Name                       |
| 🕀 Add Item              | Item Lines<br>Order Number | 1<br>None | Signature                  |
| 曰 Add Note              | ID                         | BZ795     |                            |
| [ <sup>o</sup> ] Header | Subtotal: \$               | 210.00    |                            |
| 🖂 Email                 | Tax: \$                    | 21.00     |                            |
| opmetrix                | Iotai. Ş                   | 231.00    | Erase Signature     Accept |

You can also use the Action Menu to select Hold Sale

|                | ∷<br>Actions |
|----------------|--------------|
| Actions        | ~            |
| Outlet Details |              |
| Hold Sale      |              |
| Cancel Sale    |              |
|                |              |

The **Accept** button on the subtotal screen completes the sale. This is the point of no return and the sale cannot be edited or cancelled after the Accept button is selected.

#### Email

Once a transaction has been accepted, Opmetrix can optionally print or email a copy of the transaction.

| •••o 2deg      | grees ᅙ                   |                   |                 | 11:2       | 0 AM        |          |              |      | 1 🕴 65% 💷 🗎 |
|----------------|---------------------------|-------------------|-----------------|------------|-------------|----------|--------------|------|-------------|
|                |                           | em Countdo        |                 |            |             |          |              |      |             |
| Code           | Description               |                   |                 | Quant      | ity Unit    | Price    | Total        |      |             |
| AK803          | Cuddlies Croc             | Green Medium      |                 | 6.         | 00 Each     | 13.45    | 80.70        | 6    | omotriv     |
| AM692          | Cuddlies Hair             | y Monkey Black La | irge            | 5.         | 00 Each     | 11.35    | 56.75        | Y    | рпепх       |
| AM696          | Cuddlies Ha               | Print and E       | mail            |            |             |          |              |      |             |
| H005           | Cuddlies Ma               |                   |                 |            |             |          |              |      |             |
| H005           | Cuddlies Ma               | Print layout      | A4              | $\sim$     | Contact(    | s) Custo | omer Service | es 🗸 |             |
| AJ172<br>Summa | Cuddlies Mu               |                   |                 |            | Quick Add C | Contact  |              |      |             |
|                | Total Units<br>Item Lines |                   |                 |            | sue@sm      | ith.com  |              |      | to          |
| Ord            | ID                        | Print Now         |                 | <i>C</i> . |             |          |              |      | d Item      |
| Su             | ıbtotal: \$<br>Tax: \$    | 293.75<br>44.06   |                 | >l         | <u>N</u>    |          |              | P Ad | ld Note     |
|                | Total: \$                 | 337.81            | 🔟 Erase Signatu | re         | A           | ccept    |              |      | pmetrix     |

| Edit/ Delete | Tap on the product line to edit or delete                                                                                        |
|--------------|----------------------------------------------------------------------------------------------------|
| Signature    | Customer can sign on the screen and enter their name.                                                                            |
| Take Photo   | Captures a photo and attaches it to this sale.                                                                                   |
| Add Item     | Add more items to your order.                                                                                                    |
| Add note     | Add a note to the last item of the order.                                                                                        |
| Header       | Tap on Header to edit Header details                                                                                             |
| Print/ Email | Tap on Accept and a popup option to Print or<br>Email the order will display. Use existing<br>contact list or add a new contact. |

#### **Held Transactions**

Actions Actions Outlet Details Hold Sale Cancel Sale

You can put a transaction on **Hold Sale** using the top **Actions** dropdown menu.

Held transactions will show on your task list for the outlet.

| < | Store Menu | Store: Bethle | ehem Countdown Store      |            | :<br>Actions |
|---|------------|---------------|---------------------------|------------|--------------|
|   |            | Task List     | Name                      | Last Done  |              |
|   | nmatriv    | Held Order    | L41                       | 20/10/2016 |              |
|   | рпешх      | Callcard      | Calling Card              | 20/10/2016 |              |
|   |            | Distribution  | Core Range - Kim Crawford |            |              |

You can also navigate to **Transactions** and select **Held** to view all held transactions for all outlets.

| Ŀ  | Outlets      |     |
|----|--------------|-----|
| \$ | Transactions | (2) |
| ¢  | Objectives   | NEW |
| Q  | Stock Lookup |     |
| Ë  |              |     |
|    |              |     |
|    | opmetrix     |     |

Select Select the held order from the list and continue, or select the customer, store visit type and recall the sale. Once the transaction is recalled to the subtotal screen, items can be added or amended, and the sale accepted or cancelled.

| ••••• 2degrees 🕈                                                 | Transactions Q Search                                                              | 1:43 PM                             |                                   | 1                         | ¥ 58% ■⊃<br>Filter |
|------------------------------------------------------------------|------------------------------------------------------------------------------------|-------------------------------------|-----------------------------------|---------------------------|--------------------|
| opr                                                              | Held Order<br>Temporary ID L35<br>Date 05/10/2016<br>Time 13:42:43<br>Staff JERLAW | Outlet<br>Our Reference<br>Order No | Bush Inn Centre                   | X Dista                   | nce                |
|                                                                  | Code Description Store Visit Type:                                                 | Quantity Unit<br>6.00 carton (24)   | Price Discou<br>27.00 0%          | Total<br>162.00           |                    |
| [너 Outlets                                                       | In Store Out of Store Phone Call                                                   | 6.00 carton (24)<br>12.00 Each      | 27.00 0%<br>13.45 0%              | 162.00                    |                    |
| <ul> <li>Transact</li> <li>Objectiv</li> <li>Stock Lo</li> </ul> | Rework<br>Display                                                                  |                                     | Subtotal \$<br>Tax \$<br>Total \$ | 485.40<br>72.81<br>558.21 |                    |
| Op.                                                              | Print Recall                                                                       | Historic                            | (1)<br>Held                       | Done                      |                    |

#### **Calling Card - Overview**

Calling cards are used to record various information regarding the store currently being called on. They are often used to:

- Record what happened on each store visit.
- Escalate issues, problems or competitor information.
- Record detail changes e.g. address, phone numbers.
- (Optional feature) Reschedule a visit and add this to the Journey Plan as a one-off visit.
- Take one photo per calling card.

| ••••• 2deg | rees 🗟                |           |            |              | 2:08 PM          |                                        |              |             | ≠ 55%      |
|------------|-----------------------|-----------|------------|--------------|------------------|----------------------------------------|--------------|-------------|------------|
| <          |                       |           |            |              |                  |                                        |              |             |            |
|            |                       |           | Task List  | Name         |                  | Last                                   | Done         |             |            |
| 6          | Calling               | Card      |            |              |                  |                                        |              |             |            |
|            |                       |           |            |              |                  |                                        |              |             |            |
|            | Call Typ              | e Comp    | leted Call | $\sim$       | Customer<br>Date | Bush Inn Centre<br>05/10/2016 13:47:19 |              |             |            |
|            | Met wit               | h Bob     |            | $\sim$       | Visited By       | Michelle Polglase                      |              |             |            |
|            |                       | 0.11      |            |              | Reschedule Call  | Tap for Calendar                       | ×            |             |            |
| Ly St      | Activit<br>ore Me     | y 0 Item  | IS         | $\checkmark$ | Email To         | National Sales Manager                 | $\sim$       |             |            |
| (\$) Sa    | les                   |           |            |              |                  |                                        |              |             |            |
|            | Note:<br>Great        | s<br>call |            |              |                  |                                        |              |             | Value      |
|            |                       |           |            |              |                  |                                        |              |             | \$0.00     |
| E Me       | erchar                |           |            |              |                  |                                        |              |             | \$0.00     |
| Pro        | omoti                 |           |            |              |                  |                                        |              |             | \$43.65    |
| C Ob       | ojectiv               |           |            |              |                  |                                        |              |             | \$80.70    |
| 는 Ca       | ill Not 👩             |           |            |              |                  |                                        | $\checkmark$ |             | \$248.24   |
| × Ex       | Take Pho<br>tit Store | to        |            |              |                  |                                        | Save         | -           | \$337.25   |
|            |                       |           |            |              |                  |                                        |              |             |            |
|            | opmetrix              |           |            |              | New Conta        | nct                                    | ٤            | ኛ Switch to | Favourites |

# **Calling Card - Entry**

To add a new card tap on **Calling Card** on the Task List. The calling card details screen will display. Record all relevant information then select **Save**.

| ••••• 2degrees 중 |                       |                  |                   |        | 3:11 PM                                           |                                                                    |               |             | 1 🕴 45% 💷 🔿 |
|------------------|-----------------------|------------------|-------------------|--------|---------------------------------------------------|--------------------------------------------------------------------|---------------|-------------|-------------|
| < Store          |                       |                  |                   |        |                                                   |                                                                    |               |             |             |
|                  |                       |                  | Task List         | Name   |                                                   |                                                                    | Last Done     |             |             |
| Opr              | Calling C             | ard              |                   |        |                                                   |                                                                    |               | ×           |             |
|                  | Call Type<br>Met with | Comple<br>Jim Sm | eted Call<br>hith | ~      | Customer<br>Date<br>Visited By<br>Reschedule Call | Aldi North Sydney<br>03/10/2016 15:11:2<br>Demo User<br>Tap for Ca | .7<br>lendar  | ×           |             |
| ငြး Store Ma     | Activity              | Order            | laken             | $\sim$ | Email To                                          | Jim Smith                                                          | $\sim$        | . 1         |             |
| Sales            | Notes                 |                  |                   |        |                                                   |                                                                    |               |             |             |
| 💬 Surveys        | Great sto             | ore visit.       |                   |        |                                                   |                                                                    |               |             | Value       |
| Merchar          |                       |                  |                   |        |                                                   |                                                                    |               |             | \$16233.03  |
| 👚 Promoti        |                       |                  |                   |        |                                                   |                                                                    |               |             | \$752.17    |
| ( Objectiv       |                       |                  |                   |        |                                                   |                                                                    |               |             | \$4159.95   |
| 고 Call Not       |                       |                  |                   |        |                                                   |                                                                    |               |             | \$261.92    |
|                  | Take Photo            |                  |                   |        |                                                   |                                                                    | Save          | •           | \$4334.56   |
| Exit Store       |                       |                  |                   |        |                                                   | Invoice 03/06                                                      | 5/2016 RODBAT |             | \$4334.56   |
| opr              | metrix                |                  |                   |        | ① New Conta                                       | ct                                                                 |               | ය Switch to | Favourites  |

| Face to Face       | ~        |  |  |  |
|--------------------|----------|--|--|--|
| Induction Training | ~        |  |  |  |
| Mentioned Specials |          |  |  |  |
| Merchandising      | ~        |  |  |  |
| No Order Taken     |          |  |  |  |
| Order              |          |  |  |  |
| Tasting            |          |  |  |  |
| Training           | <u>.</u> |  |  |  |

| Call Type  | The actions completed on this call.                                                                                |
|------------|----------------------------------------------------------------------------------------------------|
| Met with   | This list comes from the store contact list.                                                                       |
| Activity   | The activities completed on this call. You can select as many as required.                                         |
| Notes      | Enter information and notes regarding this call.                                                                   |
| Take Photo | Captures <b>ONE</b> photo and attaches it to the calling card. Multiple calling cards per store visit can be made. |

# Calling Card – Email To

Optionally you can notify other staff or customer contacts by email regarding this calling card. Select **Email To**, select the staff or contacts required, then save.

Once a sync is complete a copy of the calling card will be emailed to those staff members.

This is useful to escalate an issue or non compliance. If a photo has been taken with this calling card, the photo is sent by email as an attachment.

| alling C  | ard     |        |                      | ***                    | Executive ***          |   |
|-----------|---------|--------|----------------------|------------------------|------------------------|---|
|           |         |        |                      | Cree                   | dit Controller         |   |
| Call Type |         | $\sim$ | Cust                 | Customer Services      |                        |   |
| Met with  | 0 Items | $\sim$ | Visit،<br>Reschedul، | National Sales Manager |                        | ~ |
| Activity  | 0 Items | $\sim$ | Ema                  | il To                  | National Sales Manager |   |

# Calling Card – to create a one-off Call

To create a one-off call, use a **Calling Card** for the store and tap **Reschedule Call.** Select the new date from the calendar and **Save** the calling card. The new appointment then becomes part of your **Journey Plan** cycle.

| Reschedule Call |     | Tap for Calendar |    |     |     |    | ×      |
|-----------------|-----|------------------|----|-----|-----|----|--------|
| Email To        | Oct |                  | ~  | / 2 | 020 |    | $\sim$ |
|                 | Su  | Мо               | Tu | We  | Th  | Fr | Sa     |
|                 | 27  | 28               | 29 | 30  | 1   | 2  | 3      |
|                 | 4   | 5                | 6  | 7   | 8   | 9  | 10     |
|                 | 11  | 12               | 13 | 14  | 15  | 16 | 17     |
|                 | 18  | 19               | 20 | 21  | 22  | 23 | 24     |
|                 | 25  | 26               | 27 | 28  | 29  | 30 | 31     |

Note that this does not change the preset **Journey Plan**; it adds an additional one-off appointment on the selected date. This will show at the top of your day's Journey Plan.

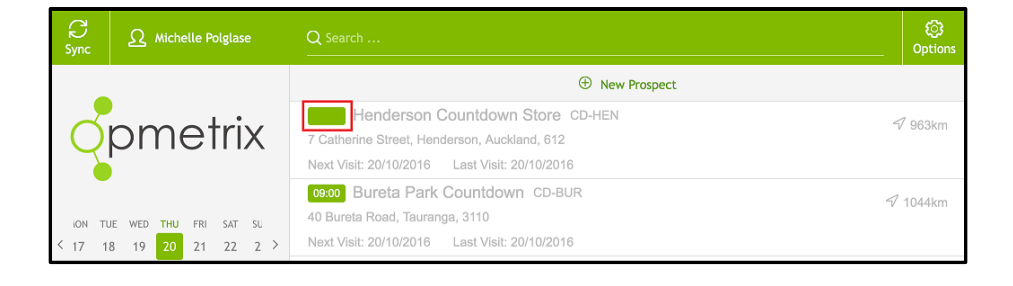

Note: Journey Plan is an optional feature and may or may not be visible.

# Calling Card – Edit or Delete

An option is available to **edit** or **delete** a call card prior to selecting **Exit Store**. Tap on pencil to edit or X to delete.

| X Delete 🛛 🖉 E                                                      | lit                                                                          |
|---------------------------------------------------------------------|------------------------------------------------------------------------------|
| 📋 05/10/2016 1                                                      | :12                                                                          |
| Type:<br>Met:<br>Activity:<br>Escalated to:<br>Note:<br>Large order | Completed Call<br>Bob Jones, Jane Jackson<br>Order<br>National Sales Manager |

Note: Calling Cards cannot be edited once user has selected Exit Store.

# **Calling Card - History**

All calling cards become part of the call history for that client and can be accessed via **Call Notes** on your Store Menu. You'll see a list of your recent cards, including any attached photos.

| Call Notes    | Store: Bureta Park Countdown                                                                                                    |                               |
|---------------|----------------------------------------------------------------------------------------------------|-------------------------------|
|               | <b>闫 20/10/2016 09:44</b>                                                                                                    | Entered By: Michelle Polglase |
|               | Type: Completed Call<br>Note:                                                                                                    |                               |
| -             | <b>闫 20/10/2016 09:11</b>                                                                                                    | Entered By: Michelle Polglase |
|               | Type: Product issue<br>Met: Jo Brown<br>Activity: * Mark Important<br>Escalated to: Credit Controller<br>Note:<br>Faulty packaging |                               |
| 🔄 Store Menu  |                                                                                                    |                               |
| Sales         | 台 20/10/2016 09:08                                                                                                    | Entered By: Michelle Polglase |
| Surveys       | Activity: Re-stock Shelves, Training<br>Escalated to: National Sales Manager                                                       |                               |
| Merchandising | Training on new product range                                                                                                    |                               |
| T Promotions  | <b>□</b> 19/10/2016 11:23                                                                                                    | Entered By: Michelle Polglase |
| Dijectives    | Type: Completed Call<br>Met: Jo Brown, John Smith                                                                                  |                               |
| E Call Notes  | Activity: Re-stock Shelves<br>Escalated to: National Sales Manager<br>Note:                                                        |                               |
| 🔀 Exit Store  | Done                                                                                                    |                               |

## Transactions

| •••oo 2deg    | grees 秺               |          |       | 3          | 3:25 PM |                           | 1                         | ∦ 46% 🔳 )                                        |
|---------------|-----------------------|----------|-------|------------|---------|---------------------------|---------------------------|--------------------------------------------------|
| <             | Historic Transactions | Q Sear   |       |            |         |                           |                           |                                                  |
|               |                       |          |       |            |         |                           |                           |                                                  |
| 6             | nmatriv               | Trans IE | ОТуре | Date       | Outlet  | Name                      | Order No Our Reference Fa | avourite                                         |
| Y             | pinein                | L33      | Order | 05/10/2016 | CD-BET  | Bethlehem Countdown       |                           | $\tilde{\gamma}^{Ag}_{\gamma q^2}$               |
|               |                       | L32      | Order | 05/10/2016 | CD-AIR  | Airport Countdown Store   |                           | $\tilde{\gamma}_{\gamma 2}^{A_{\frac{p}{2}}}$    |
|               |                       | L31      | Order | 05/10/2016 | CD-AIR  | Airport Countdown Store   |                           | ₹ <sup>∧</sup> ₹                                 |
|               |                       | L30      | Order | 05/10/2016 | CD-AIR  | Airport Countdown Store   |                           | $\xi^A_{\gamma 2}$                               |
|               |                       | L29      | Order | 04/10/2016 | CD-BUS  | Bush Inn Centre           |                           | 2 <sup>A</sup> 5<br>2 <sub>V</sub> 2             |
|               |                       | L28      | Order | 03/10/2016 | CD-KIL  | Kilbirnie Countdown Store |                           | $\xi^A_V \xi$                                    |
|               |                       | L27      | Order | 03/10/2016 | CD-BUS  | Bush Inn Centre           |                           | $\xi^{Ag}_{V}\xi$                                |
|               |                       | L26      | Order | 29/09/2016 | CD-AIR  | Airport Countdown Store   |                           | $_{\lambda \gamma t}^{\gamma \Lambda \gamma}$    |
| <u>Р</u> Ч О. | utlets                | L25      | Order | 29/09/2016 | CD-AIR  | Airport Countdown Store   |                           | \$\$\$                                           |
| (\$) Tr       | ansactions            | L24      | Order | 29/09/2016 | CD-AIR  | Airport Countdown Store   |                           | 3 <sup>A</sup> 4<br>Xyt                          |
| C Ot          | ojectives             | D44      | Quote | 07/09/2016 | 4SQ-AMB | Amberley 4 Square         | 123                       | $\tilde{\gamma}_{\rm syst}^{\rm Aut}$            |
| Q St          | ock Lookup            | L23      | Order | 07/09/2016 | CD-BUS  | Bush Inn Centre           |                           | $_{2\gamma e_{1}}^{2\beta e_{1}}$                |
| 📋 Le          |                       | L22      | Order | 06/09/2016 | AN-TOW  | Animates Tower Junction   | 123                       | $\tilde{\gamma}_{\gamma q 1}^{\Lambda_{\gamma}}$ |
|               |                       | C136     | Order | 29/08/2016 | AN-TOW  | Animates Tower Junction   | (1)                       | ξ <sup>A</sup> Ş                                 |
|               | opmetrix              |          |       |            | Histor  | ic Hel                    | ) (7<br>Id                |                                                  |

Transaction history can be viewed by tapping on **Transactions.** 

This option allows users to:

- View recent transactions.
- Re-print (optional).
- Highlight an order as a 'Favourite', this reflects a sale that could be repeated at a different outlet.
- To repeat a transaction or utilise a 'favourite', users need to exit this screen and then select the outlet required.

## **Repeat Transaction**

Transactions can be repeated and utilised as a template with stock items, quantities etc to be amended, added or deleted.

After selecting the outlet required, users can:

- In the store menu's sales history, tap on a previous transaction to display on screen.
- Select **Repeat As** and select transaction type from popup list.
- The repeat transaction process is then the same as a normal transaction.

| •••• 2degrees | Ŷ              |                                                                                                    | 3:3                                           | 88 PM                                |                                                     |         | 1 🕴 42% 🔳         |
|---------------|----------------|----------------------------------------------------------------------------------------------------|-----------------------------------------------|--------------------------------------|-----------------------------------------------------|---------|-------------------|
| < s           |                |                                                                                                    |                                               |                                      |                                                     |         |                   |
| ø             | Order          |                                                                                                    |                                               |                                      |                                                     |         |                   |
| Qp            | r              | Transaction ID I<br>Date (<br>Time Staff Staff S | 23<br>77/09/2016<br>11:33:56<br>LERLAW<br>New | Ou<br>Warehous<br>Our Refere<br>Orde | utlet Bush Inn Centre<br>se ID CHC<br>ence<br>rr No |         |                   |
|               | Code           | Description                                                                                                    |                                               | Quantity Unit                        | Price Discou                                        | Total   |                   |
| Ly Store A    | AK803          | Cuddlies Croc Gre                                                                                                    | een Medium                                    | 6.00 Each                            | 13.45 0%                                            | 80.70   |                   |
| Sales         |                | Goods have a limi                                                                                                    | ited 30 day warranty                          |                                      |                                                     |         |                   |
| Repeat As     | 5              | ~                                                                                                    |                                               |                                      |                                                     |         | Value             |
| Order         |                |                                                                                                    |                                               |                                      |                                                     |         | \$0.00            |
| Co-Op De      | eal            |                                                                                                    |                                               |                                      |                                                     |         | \$43.65           |
| Credit Red    | quest          |                                                                                                    |                                               |                                      | Subtotal \$                                         | 80.70   | \$80.70           |
| Quote         |                |                                                                                                    |                                               |                                      | Total \$                                            | 92.81   | \$248.24          |
| X Exit St     | o<br>Repeat As | Print                                                                                                    |                                               |                                      |                                                     | Done    | \$337.25          |
|               | opmetrix       |                                                                                                    |                                               | ① New Contact                        |                                                     | ជ៌ Swit | tch to Favourites |

# **Utilising Favourites**

A Favourite is a transaction that can be utilised as a template for all customers. Once selected, favourites can have stock items deleted or added to create a new transaction.

Favourite orders are highlighted in the sales History section.

| ••••• 2degrees 🗢 |              |                  | 3          | :43 PM            |            |            |         |            | 1 🕴 41% 🔳    |
|------------------|--------------|------------------|------------|-------------------|------------|------------|---------|------------|--------------|
| <                | Store Menu   | Store: Airpo     | ort Countd | own Store         |            |            |         |            | ∷<br>Actions |
|                  |              | Task List        | Name       |                   |            | La         | st Done |            |              |
| 6                | nmetriv      | Callcard         | Calling Ca | rd                | 16/06/2016 |            |         |            |              |
| Y                | рпспіх       | Distribution     | Core Rang  | ge - Kim Crawford |            |            |         |            |              |
|                  |              | Shelf            | Share of S | helf - 4 Packs    |            |            |         |            |              |
|                  |              | Promo Compliance | Multi Buy  |                   |            |            |         |            |              |
|                  |              | Survey           | Freezer Su | rvey              |            |            |         |            |              |
| لم<br>الح        | tore Menu    | Survey           | NPD - NEV  | v 1Kg Range       |            |            |         |            |              |
| (\$) Sa          | ales         |                  |            |                   |            |            |         |            |              |
| Ş∵ Sı            | urveys       | Contacts         | Position   | Department        | History    | Date       | Device  | e Ref      | Value        |
| É M              | erchandising | John Smith       | Manager    | Admin             | Order      | 05/10/2016 | micpol  |            | \$213.19     |
| П Р              | romotions    |                  |            |                   | Order      | 05/10/2016 | micpol  |            | \$236.10     |
| <b>@</b> 0       | bjectives    |                  |            |                   | Order      | 05/10/2016 | micpol  |            | \$393.08     |
| ⊡ c              | all Notes    |                  |            |                   | Order      | 29/09/2016 | micpol  |            | \$137.13     |
| × E              | xit Store    |                  |            |                   | Order      | 29/09/2016 | micpol  |            | \$123.68     |
|                  |              |                  |            |                   | Order      | 29/09/2016 | micpol  |            | \$123.68     |
|                  | opmetrix     |                  |            | ① New Contact     |            |            | [       | 岱 Switch t | o Favourites |

To use a Favourite order:

- Select outlet and start sale.
- Switch to Favourites.
- Tap on the favourite transaction and follow the same process as repeating a transaction.

| Sales Aucon Culuita Hala | **-nkey Pink Large |
|--------------------------|--------------------|
| Repeat As                | n Medium           |
| Order                    | Jck Large          |
| Co-Op Deal               |                    |
| Credit Request           |                    |
| Quote                    |                    |
|                          |                    |
| K Exit Sto Repeat As     |                    |

#### **Objectives, Stock Lookup and Leave**

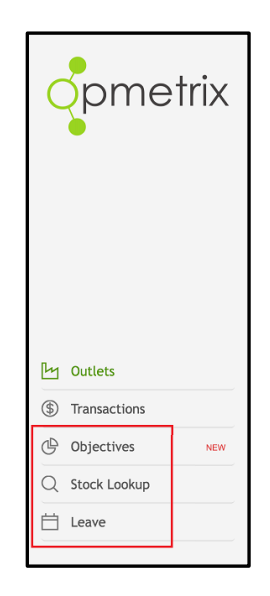

Under Outlets and Transactions you can select **Objectives**, **Stock Lookup** and **Leave**.

**Objectives** can be set from the back office CMS, or you can set your own personal store objectives.

**Stock Lookup** takes you to a list or image view of your products.

Leave Planner enables you to enter your leave days

#### Surveys

If you have a survey to complete for your store it will show on your **Task List**.

| <       | Store Menu | Store: Bureta Park Countdown |                           |            |  |  |
|---------|------------|------------------------------|---------------------------|------------|--|--|
| pmetrix |            | Task List                    | Name                      | Last Done  |  |  |
|         |            | Held Order                   | L42                       | 20/10/2016 |  |  |
|         |            | Callcard                     | Calling Card              | 20/10/2016 |  |  |
|         |            | Distribution                 | Core Range - Kim Crawford | 08/09/2015 |  |  |
|         |            | Shelf                        | Share of Shelf - 4 Packs  |            |  |  |
|         |            | Promo Compliance             | Multi Buy                 |            |  |  |
|         |            | Objective                    | Range                     |            |  |  |
| (\$) Sa | les        | Survey                       | Freezer Survey            | 20/10/2016 |  |  |

Survey questions are added from the back office CMS, and can include:

- Input text to add notes or comments
- Input number
- Single choice answer
- Multi-choice answers
- Rating scale 1-5
- Instruction
- Photo capture

If the survey is compulsory it will need to be completed before you exit the store. Once all answers have been completed, tap on Finish.

| •••∞ 2degrees 🕏 | 3:51 PM                                              |              | 1                 | \$ 39% ■ → |
|-----------------|------------------------------------------------------|--------------|-------------------|------------|
| < Survey        | Store: Airport Countdown Store                       |              | Filter            | Actions    |
| opmetrix        | Freezer Survey 1. Do they have one of our freezers?  | Yes - 2 bay  |                   | ~          |
|                 | 2. What's the condition of the freezer?              | * * *        | *                 | *          |
|                 | 3. Take a photo of the freezer label                 | Take         | <b>)</b><br>Photo |            |
|                 | 4. Are there any competitor products in the freezer? | Competitor A |                   | $\sim$     |
|                 | 5. Add any notes or comments                         |              |                   |            |
| V Finish        |                                                      |              |                   |            |

## Store Call – Exit

Exit the store on completion of your store visit. Exiting the store records the end time of this store visit.

| ſ | Ь        | Store Menu    |
|---|----------|---------------|
|   | \$       | Sales         |
|   | ÷        | Surveys       |
|   | Ê        | Merchandising |
|   | Ť        | Promotions    |
|   | G        | Objectives    |
|   | <b>1</b> | Call Notes    |
|   | $\times$ | Exit Store    |
|   |          |               |

Sync your data on leaving the store at your first opportunity.

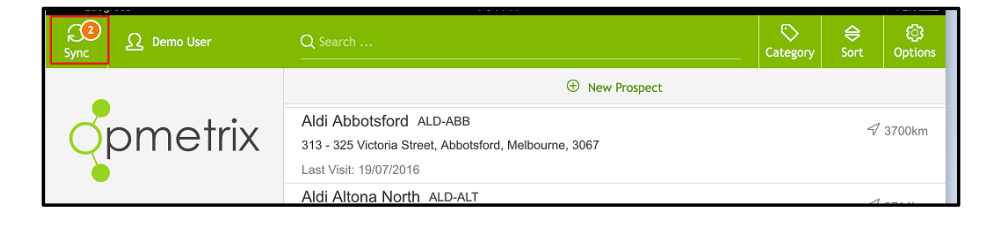

| To exit | Tap <b>Exit Store.</b>                                                                                                    |
|---------|----------------------------------------------------------------------------------------------------|
| Confirm | Tap <b>YES</b> to confirm exit prompt.                                                                                                    |
| Sync    | Complete the <b>sync</b> process if you are online<br>with good Wi-Fi/3G coverage after every call.<br>The number of transactions to sync will show. |

#### **Contact Details**

| New Zealand          | +64 3 374 6490               |
|----------------------|------------------------------|
| Sydney, Australia    | +61 2 8210 5174              |
| Melbourne, Australia | +61 3 9018 7995              |
| Email                | support@opmetrix.com         |
| Hours of Operation*  | 8.30am – 6pm Monday – Friday |

\*NZ Time and excludes New Zealand Public Holidays